To Order Lunches on FACTs, you will follow the steps below.

1. Go to factsmgt.com. Click on FACTS Family Portal under Family Log In.

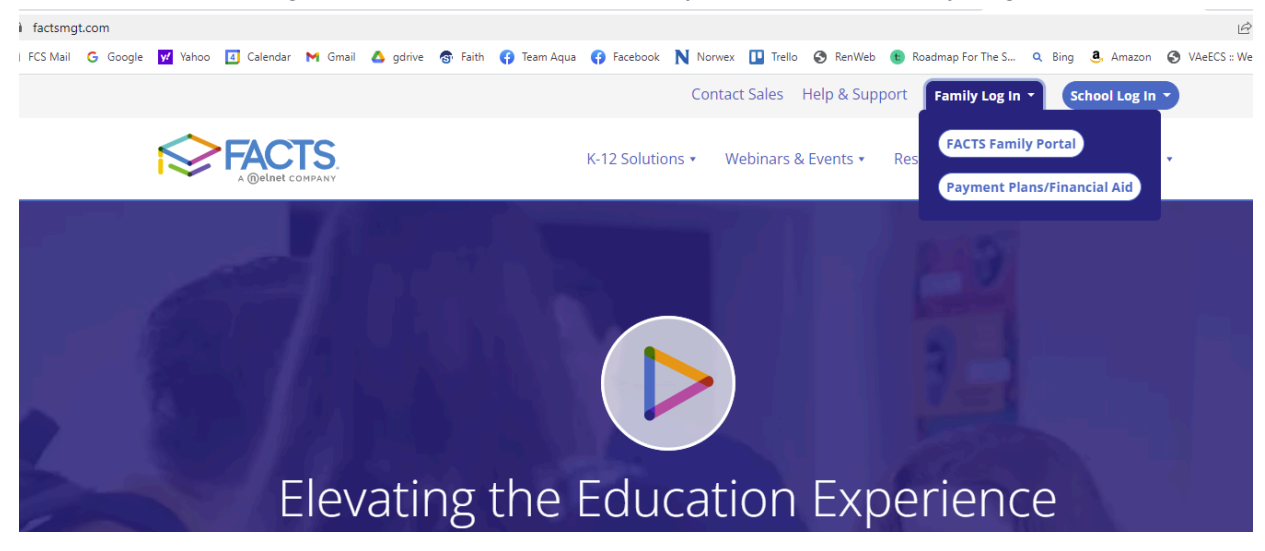

2. Next enter the district code FCS-VA, your username and password. Select Parent and then click Login.

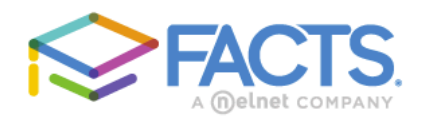

## Family Portal Login

| District Code:                   |  |  |
|----------------------------------|--|--|
| FCS-VA                           |  |  |
| User Name:                       |  |  |
| rridge                           |  |  |
| Password (case-sensitive):       |  |  |
| Forgot User Name/Password?       |  |  |
| Parent Student Staff             |  |  |
| Login                            |  |  |
| Create New Family Portal Account |  |  |

Powered By FACTS | Privacy Policy

3. Go to Student ->then Lunch and select the student name. Click on the purple CREATE WEB ORDER button.

| ≡   | Faith Christian S | School |                      |               |            |                   |                                                                      | <u>Faith</u>                                                         | Christian School<br>2022-2023          |     |
|-----|-------------------|--------|----------------------|---------------|------------|-------------------|----------------------------------------------------------------------|----------------------------------------------------------------------|----------------------------------------|-----|
| ı£∎ | School            | ~      | Student Callan       | CREATE WEB OR | DER        | Rec<br>Blu<br>Gre | d - items ordered a<br>e - items ordered a<br>een - items ordered, p | nd not yet paid throu<br>nd paid through web<br>paid, and changed by | gh web payment<br>payment school Print | rt. |
| θ   | Student           | ^      | < ><br>Previous Next | 8/23/2022     | ¥          |                   |                                                                      | Format                                                               | Day Week Month                         |     |
|     | Student Home      | - It   | -                    |               |            |                   |                                                                      |                                                                      |                                        |     |
|     |                   |        | Sun                  | Mon           | Tue        | Wed               | Thu                                                                  | Fri                                                                  | Sat                                    |     |
|     | Grades            |        | 21                   | 22            | 23         | 24                | 25                                                                   | 26                                                                   | 27                                     |     |
|     | Homework          |        |                      | Pack Lunch    | Pack Lunch | Pack Lunch        | Pack Lunch                                                           | Pack Lunch                                                           |                                        |     |
|     | Lesson Plans      |        |                      |               |            |                   |                                                                      |                                                                      |                                        |     |
|     | Loocontriano      |        |                      |               |            |                   |                                                                      |                                                                      |                                        |     |
|     | Attendance        |        |                      |               |            |                   |                                                                      |                                                                      |                                        |     |
|     | Behavior          | - 1    |                      |               |            |                   |                                                                      |                                                                      |                                        |     |
|     | Medical           |        |                      |               |            |                   |                                                                      |                                                                      |                                        |     |
|     | Lunch             |        |                      |               |            |                   |                                                                      |                                                                      |                                        |     |

4. Select the student and then the date you wish to purchase lunch.

| ≡           | Faith Christian School |                                                                                                    | Faith Christian School<br>2022-2023 |
|-------------|------------------------|----------------------------------------------------------------------------------------------------|-------------------------------------|
|             | FAITH CHRISTIAN        | Lunch Order Form                                                                                                   |                                     |
| <b>i</b> ∎∎ | School 🗸               | Aaron Ridge (\$0.00)                                                                                               |                                     |
| θ           | Student ^              | Callan Ridge (\$0.00)                                                                                              |                                     |
|             | Student Home           | Lunch Items for Monday 08/29/2022 (\$0.00)<br>Lunch Items for Tuesday 08/30/2022 (\$0.00)                          |                                     |
|             | Grades                 | Lunch Items for Wednesday 08/31/2022 (\$0.00)                                                                      |                                     |
|             | Homework               | Lunch Items for Thursday 09/01/2022 (\$0.00)                                                                       |                                     |
|             | Lesson Plans           | Lunch Items for Friday 09/02/2022 (\$0.00)                                                                         |                                     |
|             | Attendance             | Lunch Item Price Quantity Total                                                                                    |                                     |
|             | Behavior               | Bev: Apple juice       \$1.80 1 \$       Bev: iced tea sweet       \$3.00 \$                                       |                                     |
|             | Medical                | Bev: iced tea UNsweet           \$3.00         \$0.00           Bev: Lemonade DIET           \$3.35         \$0.00 |                                     |

5. When finished making selections, scroll down to the bottom and click submit order. This will redirect you to a payment screen.

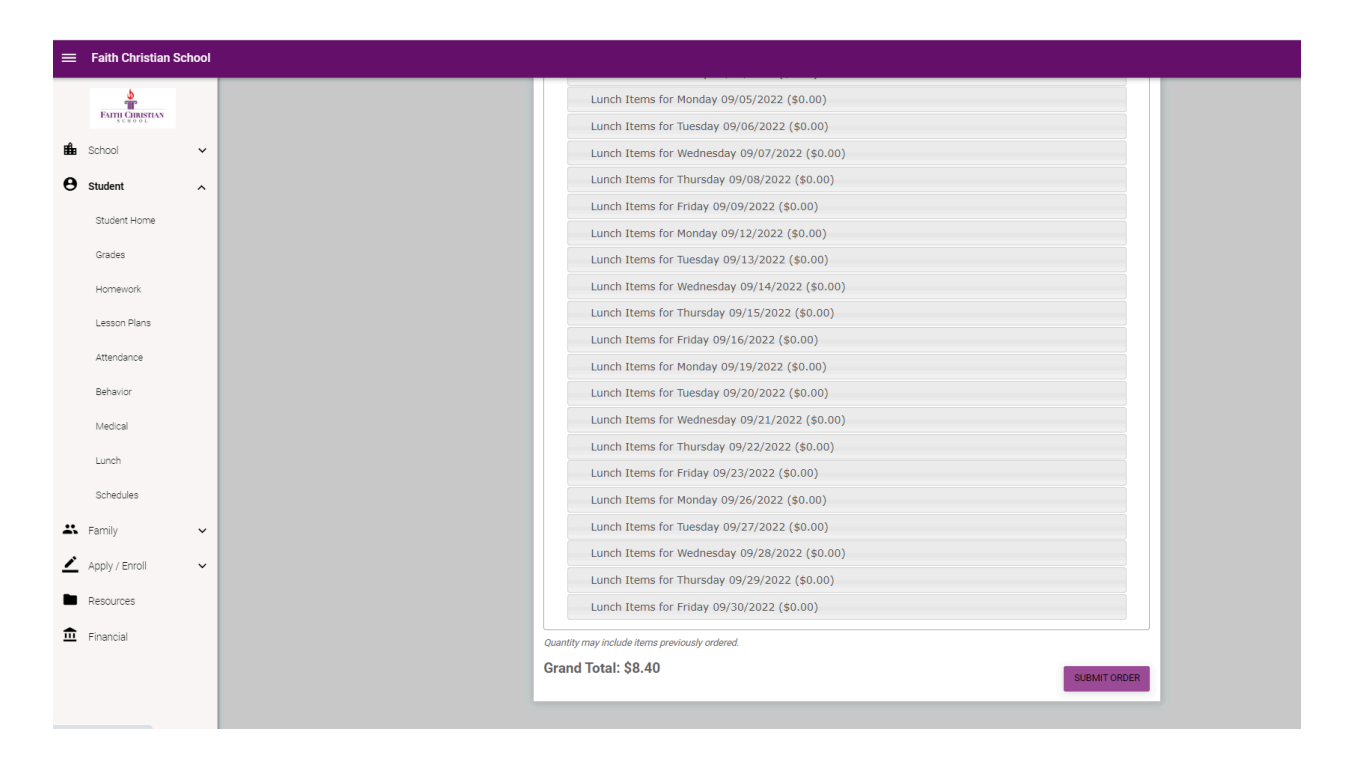

6. Once you click on Submit payment this screen will pop up:

| Faith Christian School | School         |   |
|------------------------|----------------|---|
| FAITH CHRISTIAN        |                |   |
| Schoo                  | I              | ~ |
|                        | Student        | ^ |
|                        | Student Home   |   |
|                        | Grades         |   |
|                        | Homework       |   |
| L                      | esson Plans    |   |
|                        | Attendance     |   |
|                        | Rehavior       |   |
|                        | Madad          |   |
|                        | Wedical        |   |
|                        | Lunch          |   |
|                        | Schedules      |   |
|                        | Family         | ~ |
| •                      | Apply / Enroll | ~ |

7. Click confirm and pay and it will take you to the payment screen. Click on the Green button at the bottom that says Pay (amount) Now.

| Authorization                               |                                                                                                    |
|---------------------------------------------|----------------------------------------------------------------------------------------------------|
| By clicking the Pay Now b identified above. | utton, you authorize FACTS on behalf of Faith Christian School to process this payment from the financial account |
| This is an immediate pa                     | ment and cannot be canceled.                                                                                      |
|                                             | Cancel Pay \$21.75 Now                                                                                            |

8. You should get the following message within your portal if you have done your payment successfully as well as an email from FACTS.

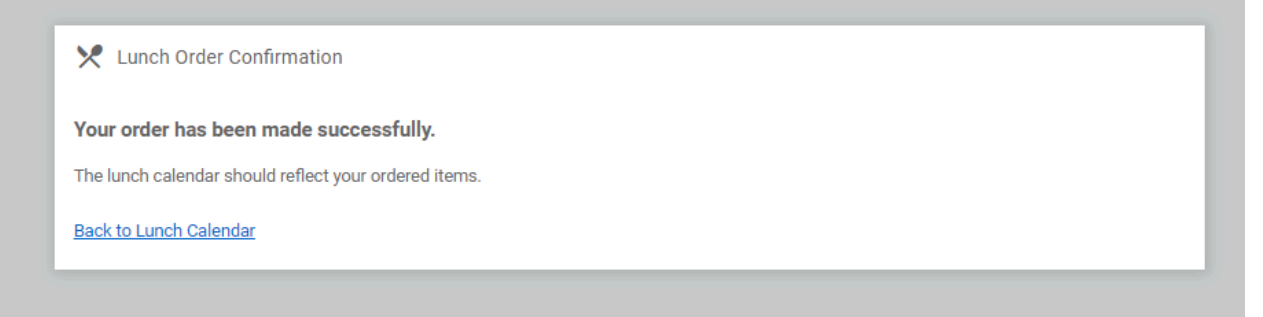